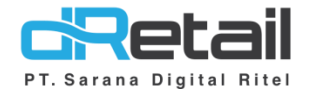

## Inventory → Add Stock Website backoffice

- Guide Book

## PT Sarana Digital Ritel

**Prepared By** Hana Hanifah Dwi Sulistiyani

PT. Sarana Digital Ritel 2 Februari 2022

Add Stock

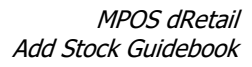

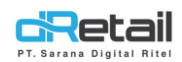

| Tanggal            | Version<br>Document | Version<br>APK | Description | Author          |
|--------------------|---------------------|----------------|-------------|-----------------|
| 2 Februari<br>2021 | -                   | -              | Add Stock   | Dwi Sulistiyani |

## PT Sarana Digital Ritel

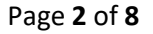

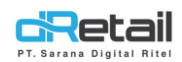

## Daftar Isi

| DESKRIPSI                        | .4 |
|----------------------------------|----|
| Inventory $ ightarrow$ Add Stock | .5 |

# PT Sarana Digital Ritel

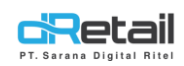

## DESKRIPSI

Buku ini menjelaskan tentang penggunaan fitur Add Stock pada website backoffice dengan tipe resto.

## PT Sarana Digital Ritel

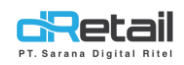

## Inventory → Add Stock

Merupakan fitur yang dapat digunakan untuk melakukan penambahan stock item. Sebelum menambahkan stok terlebih dahulu harus menambahkan **data Raw Material pada halaman** Branch Raw Material, halaman Master Data, dan pada halaman Warehouse Sales. terdapat Add stock dan History add stock pada halaman Add Stock.

| Rusty Crab Demo E<br>MENU<br>Dashboard<br>Company Setup<br>Membership |     | A<br>Jd Stock<br>Stock Ite | History Add Stock |                   |                            | RAFTIANA PUTRI, Super Admin |     |
|-----------------------------------------------------------------------|-----|----------------------------|-------------------|-------------------|----------------------------|-----------------------------|-----|
| Inventory                                                             | • L | Trainin                    | ig Demo           |                   | <ul><li>✓ Search</li></ul> |                             | J   |
| > Master Data                                                         | 1   | No 🔺                       | Item Code         | Nama Raw Material | Unit 🔶                     | Stock                       |     |
| <ul> <li>Add Stock</li> <li>Supplier</li> </ul>                       |     | 1                          |                   | BBQ               | KILOGRAM                   | 0                           |     |
| <ul><li>&gt; Purchase</li><li>&gt; Retur</li></ul>                    |     | 2                          |                   | MUSHROOM          | KILOGRAM                   | 0                           |     |
| <ul> <li>Transfer Stock</li> <li>Possive</li> </ul>                   |     | 3                          |                   | GARLIC            | KILOGRAM                   | 0                           |     |
| Warehouse Sales                                                       |     | 4                          |                   | TARTAR            | KILOGRAM                   | 0                           | < 2 |
| <ul><li>WIP</li><li>Daily Leftover</li></ul>                          |     | 5                          |                   | MUSTARD           | KILOGRAM                   | 0                           |     |
| <ul><li>&gt; Waste</li><li>&gt; Stock Opname</li></ul>                |     | 6                          |                   | PEPPERCORN        | KILOGRAM                   | 0                           |     |
| Movement     S Cash Activity                                          | •   | 7                          |                   | EGG               | PCS                        | 0                           |     |
| 1 History                                                             | •   | 8                          |                   | SAUSAGE           | PCS                        | 0                           |     |
| <ul> <li>Report</li> <li>Analyze</li> </ul>                           | •   | 9                          |                   | FRIES             | KILOGRAM                   | 0                           |     |
| <ul><li>Settings</li><li>Promo</li></ul>                              | •   | 10                         |                   | MIX VEGGIES       | KILOGRAM                   | 0                           |     |
| R QRIS                                                                |     | 11                         |                   | BROWN SUGAR       | LITER                      | 0                           |     |
| Billing                                                               | ew] |                            |                   |                   | kal I kai S                | · ·                         |     |
| •                                                                     | D   | 12                         |                   | CASTER SUGAR      | KILOGRAM                   | 0                           |     |
| _                                                                     |     |                            |                   |                   |                            | Update                      |     |

### Petunjuk Kegiatan :

- A. Add stock, merupakan fitur yang dapat digunakan untuk melakukan penambahan stock item.
  - Search, digunakan untuk mencari dan menampilkan data berdasarkan tiap branch yang dimiliki oleh company. Klik combo box yang tersedia untuk menampilkan daftar item yang tersedia. Dapat pula menuliskan data yang sedang dicari pada kolom search yang tersedia.

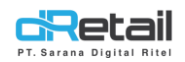

**Kolom untuk menuliskan jumlah stock** yang akan di tambahkan. Isi jumlah stock kemudian klik tombol update yang berada di bawah kanan halaman untuk menyimpan data.

Sebagai contoh akan di tambahkan Stock pada Branch Training Demo pada Item Egg dan Sausage yang kurang dari stock seperti yang dapat dilihat pada halaman movement berikut.

| Rusty Crab Demo                     | = |       |                   |             |            |          |                          |          |       |                      |          | ( <sup>f</sup>       | -      | RAF      | TIANA P | UTRI, Super A | dmin –   |
|-------------------------------------|---|-------|-------------------|-------------|------------|----------|--------------------------|----------|-------|----------------------|----------|----------------------|--------|----------|---------|---------------|----------|
| MENU<br>Dashboard                   |   | Train | ning Demo         | ~           | 2022-02-02 |          | 2022-1                   | 02-02    |       | Search               |          | (                    | Search | L Dov    | vnload  |               |          |
| Company Setup                       | Ţ |       | MOVEMENT          |             |            |          |                          |          |       |                      |          |                      |        |          |         |               |          |
| 11 Menu Inventory                   | • | Item  |                   | tem         | Big 🗸      |          | Initial                  | In       |       |                      |          | Out                  |        |          |         |               | End      |
| > Master Data                       |   | Code  | N                 | Name        | Unit       | Stock    |                          | Purchase | Retur | Incoming<br>Transfer | Standart | Outgoing<br>Transfer | Waste  | Leftover | WIP     | Adjustment    | Stock    |
| Add Stock                           |   |       |                   |             |            | Qty      | Amount                   | Qty      | Qty   | Qty                  | Qty      | Qty                  | Qty    | Qty      | Qty     | Qty           | Qty      |
|                                     |   |       | REC               |             | KILOGRAM   | 0,01     | 90.00                    | 22 00    |       |                      |          | 0                    |        | 0        | -       | 99,99         | 62       |
| Supplier                            |   |       | GARLIC            |             | KILOGRAM   | 99,10    | 990,980.00               | 42.90    | 0     |                      |          | 0                    | 0      | 0        |         | -70           | 62       |
| Purchase                            |   |       | TARTAR            |             | KILOGRAM   | 100      | 1.000.000.00             | 52       | 0     |                      | 0        | 0                    | 0      | 0        |         | -140          | 12       |
|                                     |   |       | MUSTARD           |             | KILOGRAM   | 10       | 100,000.00               | 0        | C     | ) (                  | 0 0      | 0                    | C      | 0        | (       | 0 0           | 10       |
| Retur                               |   |       | DEDDEDCODN        |             | KILOGRAM   | 100      | 000,000,000              | 0        |       |                      | 0        | 0                    |        | 0        |         | 0             | 100      |
| > Transfer Stock                    |   |       | EGG<br>SAUSAGE    |             | PCS<br>PCS | 96<br>99 | 960,000.00<br>990,000.00 | 0        | 0     |                      | 0 0      | 0                    | 0      | 0        | (       | 0 0           | 96<br>99 |
| Receive                             |   |       | FRIES             |             | KIEOGRAM   | 100.     | 1,000,000.00             | 0        |       | , ,                  | , ,      | 0                    |        | 0        |         | , ,           | 100      |
| Receive                             |   |       | MIX VEGGIES       |             | KILOGRAM   | 100      | 1,000,000.00             | 0        | C     | ) (                  | 0 0      | 0                    | C      | 0        | (       | ) 0           | 100      |
| <ul> <li>Warehouse Sales</li> </ul> | 5 | Sto   | ock kurang dari b | uffer stock |            |          |                          |          |       |                      |          |                      |        |          |         |               |          |
| > WIP                               |   |       |                   |             |            |          |                          |          |       |                      |          |                      |        |          |         | _             |          |
| > Daily Leftover                    |   | Item  | Per Pages         |             | 10 🗸       |          |                          |          |       |                      |          |                      |        |          |         | 1             | 2        |
| > Waste                             |   |       |                   |             |            |          |                          |          |       |                      |          |                      |        |          |         |               |          |

Untuk menambahkan data stok masuk pada halaman Inventory → Add Stock, pilih branch sesuai kebutuhan kemudian isi stock dari item yang ingin ditambahkan. Selanjutnya klik tombol Update untuk melakukan update data item.

| Rusty Crab Demo ≡                                           |              |                     |                   |      |        |    | RAFTIANA PUTRI, Super Admin 🤟 |
|-------------------------------------------------------------|--------------|---------------------|-------------------|------|--------|----|-------------------------------|
| MENU<br>Dashboard -                                         | Add Stock    | History Add Stock   |                   |      |        |    |                               |
| Company Setup •<br>Membership •                             | Add Stock It | em In Training Demo | D                 |      |        |    |                               |
| 👖 Menu 👻                                                    |              |                     |                   |      | Caraab |    |                               |
| Inventory                                                   | Trainii      | ng Demo             |                   |      | Search |    |                               |
| > Master Data                                               | No 🄺         | Item Code           | Nama Raw Material | ÷ U  | nit ¢  | St | lock                          |
| <ul> <li>Supplier</li> </ul>                                | 1            |                     | BBQ               | KILO | GRAM   | C  |                               |
| <ul><li>&gt; Purchase</li><li>&gt; Retur</li></ul>          | 2            |                     | MUSHROOM          | KILO | GRAM   | C  |                               |
| <ul> <li>Transfer Stock</li> <li>Receive</li> </ul>         | 3            |                     | GARLIC            | KILO | GRAM   | C  |                               |
| Warehouse Sales     WIP                                     | 4            |                     | TARTAR            | KILO | SRAM   | C  |                               |
| <ul> <li>&gt; Daily Leftover</li> <li>&gt; Waste</li> </ul> | 5            |                     | MUSTARD           | KILO | GRAM   | C  |                               |
| <ul> <li>Stock Opname</li> </ul>                            | 6            |                     | PEPPERCORN        | KILO | GRAM   | C  |                               |
| Movement     S Cash Activity                                | 7            |                     | EGG               | P    | CS     | 5  | D                             |
| <ul> <li>History</li> <li>Report</li> </ul>                 | 8            |                     | SAUSAGE           | P    | cs     | 5  | D                             |
| C Analyze                                                   | <u> </u>     |                     |                   |      |        |    |                               |
| Settings                                                    | 9            |                     | FRIES             | KILO | GRAM   | C. |                               |
| × Promo                                                     | 10           |                     | MIX VEGGIES       | KILO | SRAM   | C  | )                             |
| CRIS New                                                    |              |                     |                   |      |        |    |                               |
| + Plug-in                                                   | 11           |                     | BROWN SUGAR       | LIT  | TER    | C  | )                             |
| Billing New                                                 | 12           |                     | CASTER SUGAR      | KILO | GRAM   | C  |                               |
| •                                                           |              |                     |                   |      |        |    | Update                        |

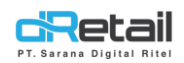

Update data berhasil, kemudian data pada movement akan bertambah sesuai dengan jumlah data yang telah ditambahkan melalui halaman Add Stock.

| Rusty Crab Demo   | = |              |                              |          |       |              |          |        |                      |          |                      |       | RAF            | FIANA P | JTRI, Super | Admin - |
|-------------------|---|--------------|------------------------------|----------|-------|--------------|----------|--------|----------------------|----------|----------------------|-------|----------------|---------|-------------|---------|
| MENU              |   |              |                              |          |       |              |          |        |                      |          |                      |       |                |         |             |         |
| Dashboard         | - | Trair        | ning Demo 🗸                  |          | 2022- | 02-02        |          | Search |                      |          | <b>Q</b> Search      | L Dov | vnload         |         |             |         |
| 関 Company Setup   | - |              |                              |          |       |              |          |        |                      |          |                      |       |                |         |             |         |
| 😩 Membership      | - | MUVEMENI     |                              |          |       |              |          |        |                      |          |                      |       |                |         |             |         |
| Menu              | • |              |                              |          |       |              |          |        |                      |          |                      |       |                |         |             | Ð       |
| Inventory         |   |              |                              | Big 🗸    |       | Initial      |          | In     |                      |          | c                    | ut    |                |         | End         |         |
| Master Data       |   | Item<br>Code | .em Item<br>Jode Name        | Unit     | Stock |              | Purchase | Retur  | Incoming<br>Transfer | Standart | Outgoing<br>Transfer | Waste | Leftover       | WIP     | Adjustment  | Stock   |
| Add Stock         |   |              |                              |          | Qty   | Amount       | Qty      | Qty    | Qty                  | Qty      | Qty                  | Qty   | Qty            | Qty     | Qty         | Qty     |
| Pidd Stock        |   |              | BBQ                          | KILOGRAM | 0,01  | 90.00        | 22       | (      | 0 0                  | 0        | (                    | ) (   | 0 0            | 0       | 99,99       | 122     |
| Supplier          |   |              | MUSHROOM                     | KILOGRAM | 99,10 | 990,980.00   | 32,90    | (      | 0 0                  | 0        | (                    |       | 0 0            | 0       | -70         | 62      |
| Purchase          |   |              | TARTAR                       | KILOGRAM | 100   | 990,990.00   | 42,90    |        |                      | 0        |                      |       | , 0<br>) 0     | (       | -140        | 12      |
| / Turchase        |   |              | MUSTARD                      | KILOGRAM | 10    | 100,000.00   | 0        |        | ) 0                  | 0        | (                    |       | 0 0            | (       | 0           | 10      |
| Retur             |   |              | PEPPERCORN                   | KILOGRAM | 100   | .,000,000.00 | -        |        | , ,                  | 0        |                      | , ,   | <del>,</del> , |         | 0           | 100     |
| Transfer Stock    |   |              | EGG                          | PCS      | 96    | 960,000.00   | 50       | 0      | 0 0                  | 0        | (                    | ) (   | 0 0            | (       | C           | 146     |
| / Hunster Stock   |   |              | SAUSAGE                      | PCS      | 99    | 990,000.00   | 50       |        | 0 0                  | 0        | (                    |       | 0 0            | (       | G           | 149     |
| > Receive         |   |              | MIX VEGGIES                  | KILOGRAM | 100   | 000,000.00   | 0        |        |                      | 0        | (                    |       | 0 0            | (       | 0           | 100     |
| > Warehouse Sales | 6 | Sto          | ock kurang dari buffer stock |          |       |              |          |        |                      |          |                      |       |                |         |             |         |
| > WIP             |   |              | -                            |          |       |              |          |        |                      |          |                      |       |                |         |             |         |
| > Daily Leftover  |   | Item         | Per Pages                    | 10 🗸     |       |              |          |        |                      |          |                      |       |                |         | 1           | 2       |
| > Waste           |   |              |                              |          |       |              |          |        |                      |          |                      |       |                |         |             |         |

**B. History add stock,** merupakan semua riwayat penambahan stock data yang telah dilakukan.

| Rusty Crab Demo                                            | =          |                                |                  |           |                | A 🕀 | - RAFTIANA PUTRI, Super Admi | n ~ |   |
|------------------------------------------------------------|------------|--------------------------------|------------------|-----------|----------------|-----|------------------------------|-----|---|
| MENU<br>Dashboard<br>Company Setup<br>Membership           | •          | Add Stock History Add Stock It | em In All Branch |           |                |     |                              |     |   |
| ¶         Menu           Inventory                         | •          | All Branch                     | ✓ ☐ 02/02/2022   |           |                |     | ]←_[                         | 1   |   |
| > Master Data                                              |            | No                             | Date             | $\square$ | No Reff        | ¢   | Branch                       |     |   |
| <ul><li>&gt; Add Stock</li><li>&gt; Supplier</li></ul>     |            | 1                              | 2022-02-02       |           | AS635888800001 |     | TRAINING DEMO                |     |   |
| <ul><li>&gt; Purchase</li><li>&gt; Retur</li></ul>         | > Purchase |                                | 2022-02-02       |           | AS635888800002 | <   | TRAINING DEMO                |     | 2 |
| <ul> <li>Transfer Stock</li> </ul>                         |            | з                              | 2022-02-02       |           | AS635888800003 |     | TRAINING DEMO                |     |   |
| <ul><li>&gt; Receive</li><li>&gt; Warehouse Sale</li></ul> | es         | Showing 1 to 3 of 3 entries    |                  |           |                |     | First Previous 1 Next Last   |     |   |
| > WIP                                                      |            |                                |                  |           |                |     |                              |     |   |

 Search, digunakan untuk mencari dan menampilkan data history berdasarkan branch atau cabang yang dimiliki company. Terdapat pula kolom tanggal dimulai dan tanggal berakhir yang dapat digunakan untuk melakukan pencarian data, dan dapat menuliskan data yang sedang dicari pada kolom search yang tersedia.

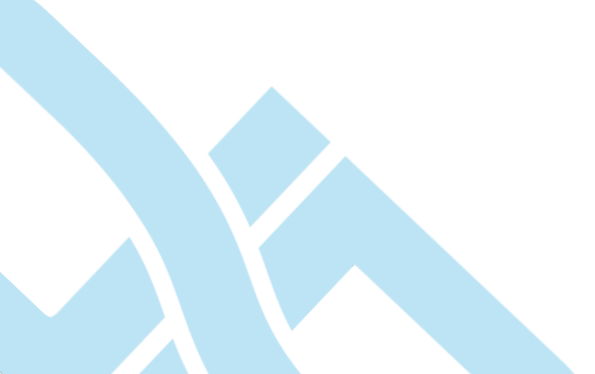

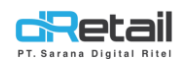

 klik No reff, untuk melihat detail riwayat penambahan data stock. Data ini dapat diunduh dengan cara menekan tombol cetak yang tersedia, data unduh berupa data PDF.

| Rusty Crab Demo                                         | = |                         |                            |  |      |                   |         | -        | RAFTIAN    | A PUTRI, Super | r Admin – |  |  |  |
|---------------------------------------------------------|---|-------------------------|----------------------------|--|------|-------------------|---------|----------|------------|----------------|-----------|--|--|--|
| MENU<br>Dashboard                                       | Ţ | Datali Ulata            |                            |  |      |                   |         |          |            |                |           |  |  |  |
| Company Setup                                           | • | < Detail Histo          | < Detail history Add Stock |  |      |                   |         |          |            |                |           |  |  |  |
| Membership Menu                                         | • | Branch                  | RAINING DEMO               |  | Date | 02/02/2022        | No Reff | AS635888 | 800001     |                |           |  |  |  |
| <ul> <li>Inventory</li> <li>Master Data</li> </ul>      | • | No 🔺                    | Item Code                  |  |      | Nama Raw Material |         | Stock    |            | Unit           | ¢         |  |  |  |
| <ul><li>&gt; Add Stock</li><li>&gt; Supplier</li></ul>  |   | 1                       |                            |  |      | BBQ               |         | 10       |            | KILOGRAM       |           |  |  |  |
| > Purchase                                              |   | 2                       |                            |  |      | MUSHROOM          |         | 20       |            | KILOGRAM       |           |  |  |  |
| > Retur                                                 |   | з                       |                            |  |      | GARLIC            |         | 30       |            | KILOGRAM       |           |  |  |  |
| <ul> <li>Transfer Stock</li> <li>Receive</li> </ul>     |   | 4                       |                            |  |      | TARTAR            |         | 40       |            | KILOGRAM       |           |  |  |  |
| <ul><li>&gt; Warehouse Sale:</li><li>&gt; WIP</li></ul> | s | Showing 1 to 4 of 4 ent | ries                       |  |      |                   |         | Firs     | t Previous | 1 Next         | Last      |  |  |  |

Berikut merupakan contoh dari hasil unduh history data add stock.

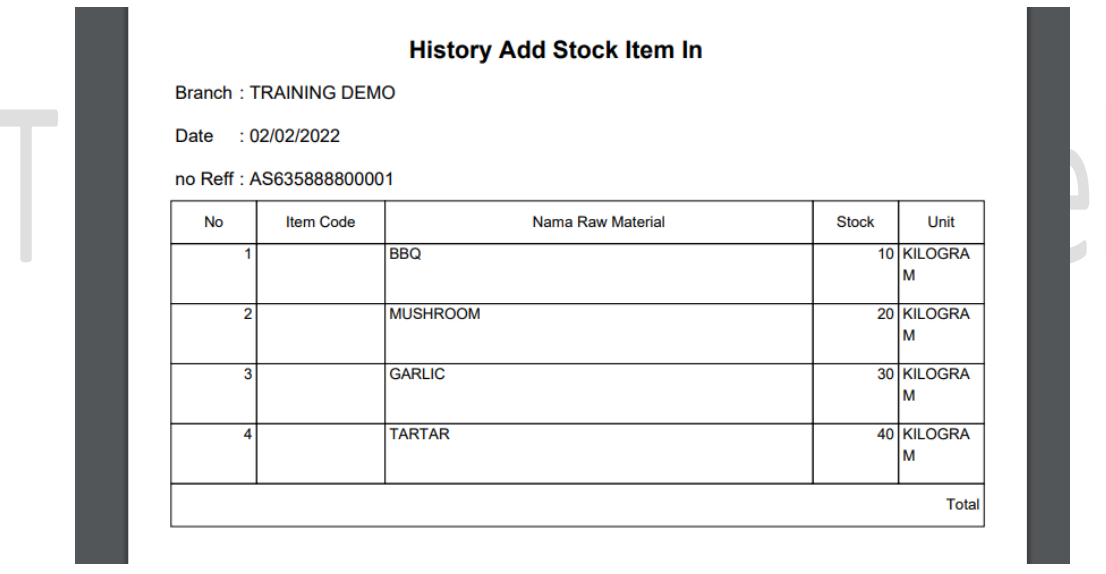